# DFRC-SE

### Sfeerhaard Afstandsbediening Service

#### GEBRUIKSAANWIJZING

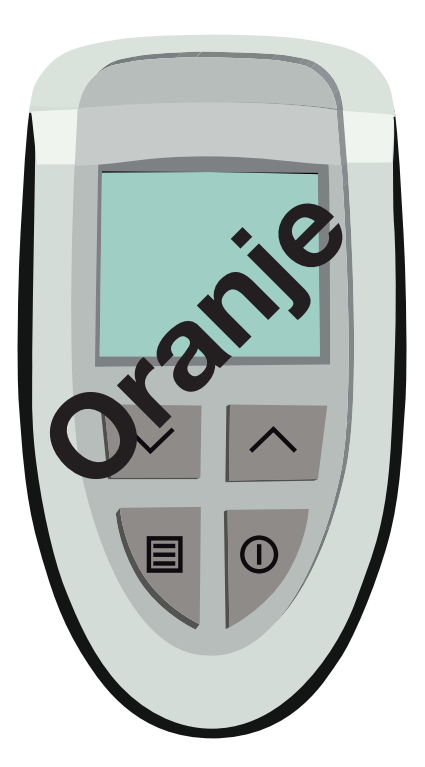

# KENMERKEN

- RF-communicatie
- Eenvoudige controle werking sfeerhaard
- Foutweergave op standaardscherm
- Fouthistorie bekijken
- Foutfrequentie bekijken
- Geschikt voor alle sfeerhaarden met DFGT
- Aanpasbaar zendvermogen
- Eenvoudig controleren en aanpassen van instellingen

# INLEIDING

De DFRC-SE afstandsbediening is speciaal voor servicedoeleinden ontwikkeld.

De DFRC-SE afstandsbediening kan gebruikt worden om:

- De sfeerhaard instellingen te bekijken en eventueel te wijzigen
- De fouthistorie te bekijken
- De fouttellers te bekijken
- De bedrijfstellers te bekijken
- De OEM-instellingen te bekijken

In deze gebruiksaanwijzing worden de bovengenoemde mogelijkheden van de DFRC-SE afstandsbediening aangegeven en kort toegelicht.

De DFRC-SE afstandsbediening kan ook gebruikt worden om op eenvoudige wijze de werking van de sfeerhaard te controleren. Afhankelijk van de mogelijkheden van de sfeerhaard kunnen de waakvlam en de brander ontstoken en uitgeschakeld worden en kan de vlamhoogte geregeld worden. Standaardfuncties worden niet in deze gebruiksaanwijzing besproken.

De schermen die in deze gebruiksaanwijzing worden gebruikt, zijn slechts bedoeld ter illustratie. Deze schermen kunnen in de praktijk afwijken.

#### Gebruikte Afkortingen

- SEt : sfeerhaardinstellingen (settings)
- FHIS : fouthistorielijst (fault history)
- FCnt : fouttellers (fault counters)
- OCnt : bedrijfstellers (operating counters)
- CuSt : OEM-instellingen (custom settings)
- RSSI : Received Signal Strength Indicator

# BEDIENING

#### Aanmelden

De DFRC-SE afstandsbediening kan pas communiceren met de sfeerhaard als de DFRC-SE afstandsbediening bij de sfeerhaard aangemeld is. Druk op een van de toetsen om de DFRC-SE afstandsbediening in te schakelen. Onderstaand scherm verschijnt. Houdt de DFRC-SE afstandsbediening zo dicht mogelijk bij de sfeerhaard

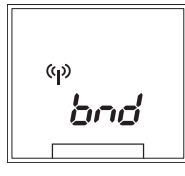

Dit scherm geeft aan dat de DFRC-SE afstandsbediening nog niet bij de sfeerhaard is aangemeld.

Druk toets in en i gelijktijdig in om de DFRC-SE afstandsbediening aan te melden. Onderstaand scherm verschijnt.

Dit scherm geeft aan dat de DFRC-SE afstandsbediening bij de sfeerhaard aangemeld wordt.

Als DFRC-SE afstandsbediening bij de sfeerhaard aangemeld is, verschijnt het standaardscherm weer.

De sterkte van het ontvangen signaal (RSSI) wordt aangegeven door een driecijferig getal (-0 38 in dit voorbeeld). Hoe negatiever het getal des te slechter is de ontvangst. Het zendvermogen wordt aangegeven met Romeinse cijfers (I in dit voorbeeld).

#### Zendvermogen

Verhoog het zendvermogen uitsluitend als dit te laag is om de sfeerhaard te ontsteken. Houdt het zendvermogen zo laag mogelijk om te voorkomen dat eventuele naburige sfeerhaarden ontstoken worden. Het zendvermogen kan verhoogd worden nadat de DFRC-SE afstandsbediening aangemeld is.

Houdt toets 🗐 ten minste drie seconden ingedrukt

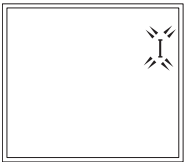

Nevenstaand scherm verschijnt. Het knipperende Romeinse cijfer representeert het zendvermogen. Selecteer met behulp van de toetsen in en in het gewenste zendvermogen (I, II, III, IV, V, VI, VII of VIII). I is laag en VIII is hoog.

Druk op toets 🗐 om terug te gaan naar het standaardscherm.

#### Sfeerhaardinstellingen (keuze SEt)

De fabrieksinstellingen van de sfeerhaard kunnen desgewenst gelezen of gewijzigd worden.

**Stap 1**: Druk op toets 🗐 als het standaardscherm zichtbaar is. Onderstaand scherm verschijnt.

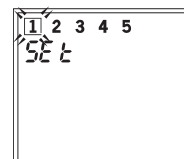

Selecteer met behulp van de toetsen ∩ en ⊡ nummer 1. Dit nummer komt overeen met de keuze sfeerhaardinstellingen.

Stap 2: Druk op toets . Onderstaand scherm verschijnt.

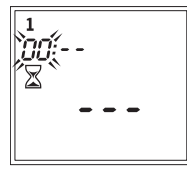

De knipperende cijfers geven de index van de sfeerhaardinstellingen weer, de streepjes en de zandloper geven aan dat de waarde van de betreffende instelling bij de sfeerhaard gelezen wordt.

Onderstaand scherm verschijnt als de waarde gelezen is.

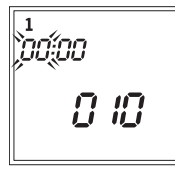

Het nummer (tweecijferig) van de huidige instelling knippert. De drie cijfers onder op het display (010 in dit voorbeeld) geven de ingestelde waarde. De twee cijfers naast de index (00 in dit voorbeeld) worden alleen gebruikt als de ingestelde waarde hoger is dan 999.

Met behulp van de toetsen  $\frown$  en  $\bigtriangledown$  kan de gewenste index geselecteerd worden. De ingestelde waarde kan desgewenst, als volgt gewijzigd worden.

Stap 3: Druk op toets I. Onderstaand scherm verschijnt.

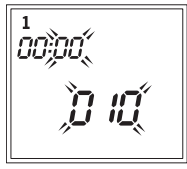

De huidige waarde van de instelling knippert. Stel met behulp van de toetsen in en is de gewenste waarde van de instelling in. Het is niet altijd mogelijk om een ingestelde waarde te wijzigen. In dat geval wordt de oorspronkelijke waarde weer getoond.

**Stap 4**: Herhaal **Stap 2** om een andere instelling te bekijken of herhaal **Stap 2** en **Stap 3** om een andere instelling te wijzigen.

Druk op toets () om terug te keren naar **Stap 1**. Selecteer desgewenst een ander nummer of druk nogmaals op toets () om te stoppen en terug te keren naar het standaardscherm.

#### Fouthistorie (keuze FHIS)

De fouthistorie is een lijst met foutcodes van de laatst opgetreden storingen. De meest recente foutcode staat vooraan in de lijst (index 0). De oudste foutcode staat achteraan in de lijst. De lijst kan maximaal de laatste twintig storingen weergeven.

**Stap 1**: Druk op toets 🗐 als het standaardscherm zichtbaar is. Onderstaand scherm verschijnt.

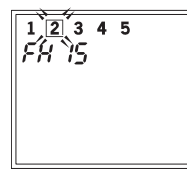

Selecteer met behulp van de toetsen in en in nummer 2. Dit nummer komt overeen met de keuze fouthistorie.

**Stap 2**: Druk op toets I. Onderstaand scherm verschijnt.

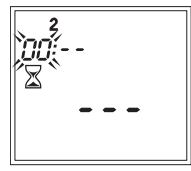

De knipperende cijfers geven de index van de fouthistorielijst weer, de streepjes en de zandloper geven aan dat de fouthistorielijst bij de sfeerhaard gelezen wordt.

Onderstaand scherm verschijnt als de fouthistorielijst gelezen is.

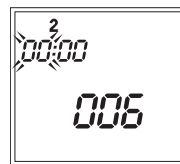

Het nummer (tweecijferig) van de huidige index knippert. De drie cijfers onder op het display (006 in dit voorbeeld) geven de foutcode. De twee cijfers naast de index (00 in dit voorbeeld) worden niet gebruikt.

Met behulp van de toetsen  $\frown$  en  $\bigtriangledown$  kan de index van fouthistorielijst gewijzigd worden. Op deze manier kan de hele fouthistorielijst bekeken worden.

**Stap 3**: Druk op toets ① om terug te keren naar **Stap 1**. Selecteer desgewenst een ander nummer of druk nogmaals op toets ① om te stoppen en terug te keren naar het standaardscherm.

#### Fouttellers (keuze FCnt)

Van elke storing wordt bijgehouden hoe vaak deze storing optreedt. De index van de fouttellerlijst is gelijk aan de foutcode. De waarde in de lijst geeft aan hoe vaak de storing is opgetreden.

**Stap 1**: Druk op toets 🗐 als het standaardscherm zichtbaar is. Onderstaand scherm verschijnt.

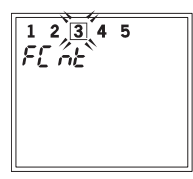

Selecteer met behulp van de toetsen in en in nummer 3. Dit nummer komt overeen met de keuze fouttellers.

Stap 2: Druk op toets 🗐. Onderstaand scherm verschijnt.

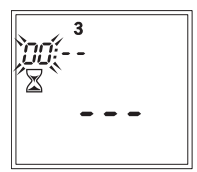

De knipperende cijfers geven de index (foutcode) van de fouttellerlijst weer, de streepjes en de zandloper geven aan dat de fouttellerlijst bij de sfeerhaard gelezen wordt.

Onderstaand scherm verschijnt als de fouttellerlijst gelezen is.

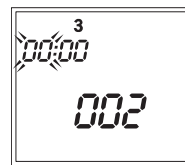

Het nummer van de huidige index (foutcode) knippert. De drie cijfers onder op het display (002 in dit voorbeeld) geven aan hoe vaak de storing met foutcode 0 is opgetreden. De twee cijfers naast de index (00 in dit voorbeeld) worden niet gebruikt.

Met behulp van de toetsen ∩ en van de index van fouttellerlijst gewijzigd worden. Op deze manier kan de hele fouttellerlijst bekeken worden.

**Stap 3**: Druk op toets () om terug te keren naar **Stap 1**. Selecteer desgewenst een ander nummer of druk nogmaals op toets () om te stoppen en terug te keren naar het standaardscherm.

N.B.: De maximumwaarde van een foutteller is 255. Indien een storing vaker optreedt, blijft de waarde gelijk aan 255.

#### Bedrijfstellers / Bedrijfsgegevens (keuze OCnt)

Van een aantal belangrijke gebeurtenissen kunnen bedrijfstellers worden bijgehouden.

**Stap 1**: Druk op toets 🗐 als het standaardscherm zichtbaar is. Onderstaand scherm verschijnt.

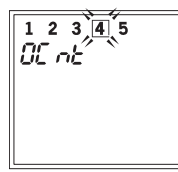

Selecteer met behulp van de toetsen ∩ en ⊡ nummer 4. Dit nummer komt overeen met de keuze bedrijfstellers.

**Stap 2**: Druk op toets I. Onderstaand scherm verschijnt.

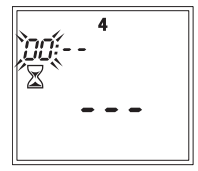

De knipperende cijfers geven de index van de bedrijfstellerlijst weer, de streepjes en de zandloper geven aan dat de bedrijfstellerlijst bij de sfeerhaard gelezen wordt.

Onderstaand scherm verschijnt als de bedrijfstellerlijst gelezen is.

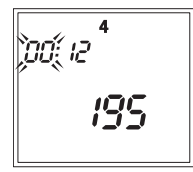

Het nummer (tweecijferig) van de huidige index knippert. De vijf cijfers (twee naast het indexnummer en drie onder op het display, 12195 in dit voorbeeld) geven de waarde van de bedrijfsteller.

**Stap 3**: Druk op toets ① om terug te keren naar **Stap 1**. Selecteer desgewenst een ander nummer of druk nogmaals op toets ① om te stoppen en terug te keren naar het standaardscherm.

N.B.: De maximumwaarde van een bedrijfsteller is 65535. Indien een gebeurtenis vaker optreedt, blijft de waarde gelijk aan 65535.

#### **OEM-Instellingen (keuze CuSt)**

De OEM-instellingen van de sfeerhaard kunnen desgewenst gelezen worden.

**Stap 1**: Druk op toets 🗐 als het standaardscherm zichtbaar is. Onderstaand scherm verschijnt.

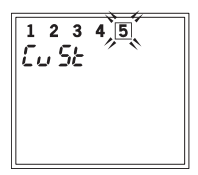

Selecteer met behulp van de toetsen ⊡ en ⊡ nummer 5. Dit nummer komt overeen met de keuze OEM-instellingen.

Stap 2: Druk op toets E. Onderstaand scherm verschijnt.

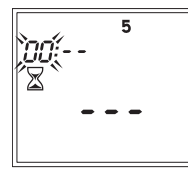

De knipperende cijfers geven de index van de OEM-instellingenlijst weer. De streepjes en de zandloper geven aan dat de OEM-instellingenlijst bij de sfeerhaard gelezen wordt. Onderstaand scherm verschijnt als de OEM-instellingenlijst gelezen is.

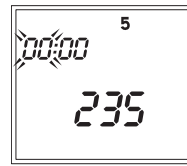

Het nummer (tweecijferig) van de huidige index knippert. De drie cijfers onder op het display (235 in dit voorbeeld) geven de waarde van de OEM-instelling. De 2 cijfers naast de index (00 in dit voorbeeld) worden niet gebruikt.

Met behulp van de toetsen in en is kan de gewenste index van de OEMinstellingenlijst geselecteerd worden. De ingestelde waarde kan niet gewijzigd worden. De betekenis van de OEM-instellingen is bij de fabrikant bekend.

**Stap 3**: Druk op toets ① om terug te keren naar **Stap 1**. Selecteer desgewenst een ander nummer of druk nogmaals op toets ① om te stoppen en terug te keren naar het standaardscherm.

# **BIJLAGE 1**

# Foutcodes

| Code | Betekenis                                                                                                    |
|------|----------------------------------------------------------------------------------------------------|
| 1    | DFGT type 1 en 80 : De netsteker zit verkeerd om in het stopcontact<br>DFGT type 2 : foutieve communicatie branderautomaat. |
| 2    | De temperatuur in de sfeerhaard is te hoog.                                                                                 |
| 3    | De interne temperatuurvoeler van de sfeerhaard, meet een ongeldige temperatuur.                                             |
| 4    | De externe ruimtevoeler van de sfeerhaard, meet een ongeldige temperatuur.                                                  |
| 5    | De interne beveiliging detecteert een fout of de sfeerhaard is niet correct geconfigureerd.                                 |
| 6    | Er is geen RF communicatie meer.                                                                                            |
| 7    | De vlam kon niet tijdig gedetecteerd worden en de branderautomaat meldt geen fout.                                          |
| 8    | De branderautomaat meldt een fout en de vlam kon niet tijdig gedetecteerd worden.                                           |
| 9    | Het contact om de branderautomaat uit te schakelen is gemaakt.                                                              |
| 10   | De branderautomaat meldt een fout als de waakvlam korter aan is dan 30 minuten (alleen type SP).                            |
| 11   | De branderautomaat meldt een fout. De waakvlam is langer dan 30 minuten aan geweest (alleen type SP).                       |
| 12   | De branderautomaat meldt een fout, terwijl de hoofdbrander niet ingeschakeld is.                                            |
| 13   | De branderautomaat meldt een fout, terwijl de hoofdbrander ingeschakeld is.                                                 |
| 14   | De branderautomaat meldt een fout, terwijl de tweede brander ingeschakeld is.                                               |
| 15   | De branderautomaat meldt een probleem met de bedrading of gasklep                                                           |
| 16   | De branderautomaat meldt een interne storing.                                                                               |

# **BIJLAGE 2**

#### Instellingen sfeerhaard

De nummering in onderstaande tabel komt overeen met de index bij het programmeren (index 0 tot en met index 39).

| Nr | Betreft                                                                                                    | Eh <sup>1)</sup> | Fab <sup>2)</sup> | Stap | Min | Max |
|----|----------------------------------------------------------------------------------------------------|------------------|-------------------|------|-----|-----|
| 0  | Software versie van de DFGT (alleen lezen)                                                                                                    | -                | -                 | -    | -   | -   |
| 1  | DFGT type<br>1 : CVI<br>2 : Esys<br>80 : CVI (geen wave en Gateway)                                                                                                    | -                | -                 | -    | -   | -   |
| 2  | Minimumstroomsterkte. Deze stand komt<br>overeen met vlamhoogte waarde 1 op de<br>gebruikersafstandsbediening.                                                                                                    | mA               | 45                | 1    | 0   | 250 |
| 3  | Maximumstroomsterkte. Deze stand komt<br>overeen met vlamhoogte waarde 15 op de<br>gebruikersafstandsbediening.                                                                                                    | mA               | 215               | 1    | 45  | 250 |
| 4  | Minimumstoomsterkte wave.                                                                                                    | mA               | 45                | 1    | 0   | 250 |
| 5  | Gewenste stroomsterkte hoofdbrander direct na ontsteking.                                                                                                    | mA               | 215               | 1    | 0   | 250 |
| 6  | Gasklep wordt gedurende de ingestelde<br>ontstekingstijd van de hoofdbrander in<br>de ingestelde stand gehouden (zie 5).                                                                                                    | S                | 30                | 1    | 0   | 240 |
| 7  | Sfeerhaard:<br>0: Het type is nog niet ingesteld. De sfeerhaard<br>werkt niet zolang het type niet is ingesteld.<br>1: Open sfeerhaard<br>2: Gesloten sfeerhaard                                                                                                    | -                | 0                 | 1    | 0   | 2   |
| 8  | <ul> <li>Analoge ingang:</li> <li>De ingang wordt niet gebruikt.</li> <li>1: Er is een externe ruimtetemperatuuropnemer<br/>aangesloten.</li> <li>2: Er is een potentiometer aangesloten (1<br/>brander aanwezig).</li> <li>3: Er is een potentiometer aangesloten (2<br/>branders aanwezig); alleen DFGT type 2</li> </ul> | -                | 0                 | 1    | 0   | 3   |

| Nr | Betreft                                                                                                    | Eh <sup>1)</sup> | Fab <sup>2)</sup> | Stap | Min | Max |
|----|----------------------------------------------------------------------------------------------------|------------------|-------------------|------|-----|-----|
| 9  | DFGT type 1 en 80:<br>0: Het type is nog niet ingesteld.<br>1: Gereserveerd<br>2: Type IP / DBI<br>3: Type SP                                                                                                    | -                | 0                 | 1    | 0   | 3   |
|    | <ul> <li>DFGT type 2.</li> <li>4: Esys.</li> <li>5: Esys + tweede brander</li> <li>6: Esys + waakvlam</li> <li>7: Esys + tweede brander + waakvlam</li> <li>12: Esys + boost fan</li> <li>13: Esys + tweede brander + boost fan</li> <li>14: Esys + waakvlam + boost fan</li> <li>15: Esys + tweede brander + waakvlam + boost fan</li> <li>15: Esys + tweede brander + waakvlam + boost fan</li> <li>20: Esys + tweede brander + licht</li> <li>21: Esys + tweede brander + licht</li> <li>22: Esys + waakvlam + licht</li> <li>23: Esys + tweede brander + waakvlam + licht</li> <li>37: Esys + tweede brander + waakvlam + licht</li> <li>39: Esys + tweede brander + waakvlam + licht</li> <li>39: Esys + tweede brander + waakvlam</li> <li>+ tweede brander + waakvlam</li> <li>+ tweede brander + boost fan</li> <li>+ tweede brander standaard aan als hoofdbrander wordt ingeschakeld</li> <li>45: Esys + tweede brander + waakvlam + boost fan</li> <li>+ tweede brander standaard aan als hoofdbrander wordt ingeschakeld</li> <li>47: Esys + tweede brander + waakvlam + boost fan</li> <li>+ tweede brander standaard aan als hoofdbrander wordt ingeschakeld</li> <li>53: Esys + tweede brander + licht + tweede brander standaard aan als hoofdbrander wordt ingeschakeld</li> <li>55: Esys + tweede brander + licht + tweede brander standaard aan als hoofdbrander wordt ingeschakeld</li> <li>55: Esys + tweede brander + waakvlam + licht + tweede brander standaard aan als hoofdbrander wordt ingeschakeld</li> </ul> | -                | 0                 | -    |     |     |
| 10 | DFGT type 1 en 80:<br>Fase detectie:<br>0: Uitgeschakeld (indien fase detectie niet<br>mogelijk is, bv in Belgie)<br>1: Ingeschakeld. Er wordt een fout gemeld als de<br>spanningssteker verkeerd om zit.                                                                                                    | -                | 1                 | 1    | 0   | 1   |
| 11 | Bij ontsteken moet de vlam binnen de ingestelde<br>tijd gedetecteerd worden (type SP of DFGT type<br>2.)                                                                                                    | S                | 60                | 1    | 0   | 240 |

| Nr | Betreft                                                                                                    | Eh <sup>1)</sup> | Fab <sup>2)</sup> | Stap | Min | Max |
|----|----------------------------------------------------------------------------------------------------|------------------|-------------------|------|-----|-----|
| 12 | <ul> <li>DFGT type 1 en 80: tweede relais</li> <li>DFGT type 2: relais voor optioneel device:</li> <li>0: Het relais wordt niet gebruikt.</li> <li>1: Het contact van het relais is gesloten als de branderautomaat ingeschakeld is.<sup>21</sup> (dus als alleen waakvlam of waakvlam en hoofdbrander ingeschakeld zijn)</li> <li>2: Het contact van het relais is alleen ingeschakeld als de hoofdbrander aan is (dus niet als alleen de waakvlam aan is).</li> <li>3: Tweede brander standaard uit wanneer hoofdbrander wordt ingeschakeld (alleen DFGT type 1 en 80).</li> <li>4: Tweede brander standaard aan wanneer hoofdbrander wordt ingeschakeld (alleen DFGT type 1 en 80).</li> <li>5: Licht (alleen DFGT type 2).</li> </ul> | -                | 1                 | 1    | 0   | 6   |
| 13 | Minimum RSSI waarde die nodig is om de branderautomaat te ontsteken. <sup>3)</sup>                                                                                                    | -dB              | 80                | 1    | 30  | 120 |
| 14 | Een RF fout wordt als storing gemeld wanneer er<br>gedurende de ingestelde tijd geen communicatie<br>is. De wachttijd wordt per stap met 5 minuten<br>verlengd.<br>0 : 5 minuten<br>1 : 10 minuten<br>239 : 1200 min (20 uur)                                                                                                    | min              | 0                 | 1    | 0   | 239 |
| 15 | DFGT type 2:<br>Gewenste stroomsterkte tweede brander direct<br>na ontsteking.                                                                                                    | mA               | 215               | 1    | 0   | 250 |
| 16 | DFGT type 2:<br>Gasklep wordt gedurende de ingestelde<br>ontstekingstijd van de tweede brander in de<br>ingestelde stand gehouden (zie 5).                                                                                                    | S                | 10                | 1    | 0   | 240 |
| 17 | DFGT type 1 en 2:<br>Clear bindings:<br>0: geen actie<br>1: binding informatie wordt gewist                                                                                                    | -                | 0                 | 1    | 0   | 1   |
| 18 | Gereserveerd                                                                                                    |                  |                   |      |     |     |
| 19 | DFGT type 1 en 2:<br>Intervaltijd vlamhoogte wave<br>Intervaltijd 0 betekent dat de wave niet<br>ingeschakeld kan worden.                                                                                                    | S                | 15                | 1    | 0   | 240 |

| Nr               | Betreft                                                                   | Eh <sup>1)</sup> | Fab <sup>2)</sup> | Stap | Min | Max |
|------------------|---------------------------------------------------------------------------|------------------|-------------------|------|-----|-----|
| 204)             | DFGT type 1 en 2:<br>Waarde 1 van het vlamhoogte patroon van de<br>wave.  | -                | 0                 | 1    | 0   | 15  |
|                  |                                                                           | -                | 0                 | 1    | 0   | 15  |
| 39 <sup>4)</sup> | DFGT type 1 en 2:<br>Waarde 20 van het vlamhoogte patroon van de<br>wave. | -                | 0                 | 1    | 0   | 15  |

<sup>1)</sup> Eh: eenheid

<sup>2)</sup> Fab: Af fabriek

<sup>3)</sup> Waarde 80 (bijv.) betekent dat de RSSI-waarde hoger moet zijn dan -80dB <sup>4)</sup> Als waarde gelijk aan 0 is dan kan de wave niet geactiveerd worden. Als een tussenliggende waarde gelijk aan 0 is, dan wordt het wave patroon daarna herhaald.

# **BIJLAGE 3**

#### Bedrijfstellers/Bedrijfsgegevens

| Nr | Betreft                                                                              | Eenheid | Opmerking       |
|----|--------------------------------------------------------------------------------------|---------|-----------------|
| 0  | Totale tijd dat hoofdbrander aan is                                                  | uur     | Bedrijfsteller  |
| 1  | Aantal maal dat de branderautomaat vrijgegeven is                                    | -       | Bedrijfsteller  |
| 2  | Aantal maal dat de hoofdbrander ingeschakeld is                                      | -       | Bedrijfsteller  |
| 3  | DFGT type 1 en 80:<br>Aantal maal dat het tweede relais ingeschakeld is              | -       | Bedrijfsteller  |
|    | DFGT type 2:<br>Aantal maal dat het optionele device ingeschakeld is                 | -       | Bedrijfsteller  |
| 4  | DFGT type 2:<br>Het totaal aantal lockouts                                           |         | Bedrijfsteller  |
| 5  | DFGT type 2:<br>Het totaal aantal uur dat de hoofdbrander ingeschakeld<br>is geweest | uur     | Bedrijfsteller  |
| 6  | DFGT type 2:<br>De waarde van de ionisatiestroom (0-1023)                            | -       | Bedrijfsgegeven |
| 7  | DFGT type 2:<br>De foutcode van de branderautomaat                                   | -       | Bedrijfsgegeven |